線上點名簿

此功能可以供老師線上登記同學出缺席情形,或是開放讓同學線上簽 到。老師可以在課程置頂區域新增全學期使用線上點名簿,或是在每週週次新 增單一週次的線上點名簿。

## 1、線上點名簿

在【編輯模式】下,在新增活動或資源 > 線上點名簿

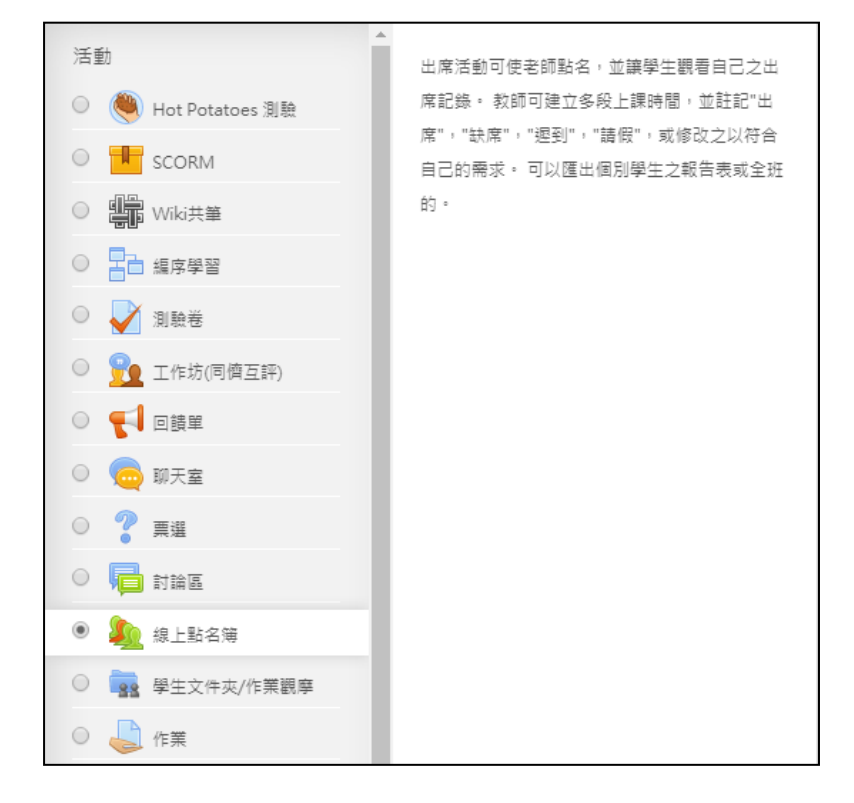

完成新增後,即會「線上點名簿」功能連結,老師點選後可進入設定點名時段,學生 點選後則是依照老師設定的時段做點名。

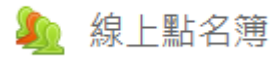

2、老師進入「線上點名簿」設定,初次使用尚無時段可供點名,我們接著告訴系統哪些時段是要點名的,請點選「新增點名時段」。

| 上課時段 新增點名時段 報告 匯出 | 設定 臨時學生 |      |           |
|-------------------|---------|------|-----------|
| ◀ 03.16 - 03.22 ▶ |         | 全員全員 | 救通過 月 週 日 |
| # 類型              | 日時期間    | 描述   | 動<br>作 ■  |
| ⑦隱藏的點名時段: 0       |         | 100  | 攉 ▼ 好     |

3、「新增點名時段」設定,您需要設定上課時間及時間,若是要讓學生在該時段簽

| 上課時段類型 ② | 共同                        |
|----------|---------------------------|
| 上課日期     | 18 • 三月 • 2020 • 🏢        |
| 時間       | 從: 00 ▼ 00 ▼ 至: 00 ▼ 00 ▼ |
| ٢        | □ 允許學生登錄自己出缺席情況           |

到,請記得勾選允許學生登錄自已的出缺席情況。

4、如果老師想一次設定多週次的點名,也可以在底下勾選下方一樣重複時段做設定。

| ?     | ☑ 如下方一樣重複時段                                  |  |  |  |  |  |  |  |
|-------|----------------------------------------------|--|--|--|--|--|--|--|
| 重複在   | ■ 星期一 ■ 星期二 ■ 星期三 ■ 星期四 ■ 星期五 ■ 星期六<br>■ 星期日 |  |  |  |  |  |  |  |
| 重複在每個 | 4 ▼ 週                                        |  |  |  |  |  |  |  |
| 重複直至  | 1 • 四月 • 2020 • 曲                            |  |  |  |  |  |  |  |

| 上課 | 時段 | 新增點名時段 | 報告 匯出        | 設定         | 臨時學生 |          |             |
|----|----|--------|--------------|------------|------|----------|-------------|
|    |    | ◀ 03.1 | .6 - 03.22   |            |      | 全員全勢     | 败通過 月 週 日   |
|    | #  | 類型     | 日期           | 時間         |      | 描述       | 動<br>作 ■    |
|    | 1  | 共同     | 20.03.18 (三) | 15.00 - 17 | 7.00 | 正常班級上課時段 | ■<br>■<br>× |

5、點選點名時段動作的綠色小圓球,即可做出缺席的記錄。

可以一次【設定所有人的狀態】,再針對小部分人數做修改。

| # | 名字/學號 |          |   | 遲 |   | 缺          | 備註 |
|---|-------|----------|---|---|---|------------|----|
|   |       | 設定所有人的狀態 | ۲ | 0 | 0 | $\bigcirc$ |    |
| 1 | 學生001 |          | ۲ | 0 | 0 | 0          |    |
| 2 | 學生002 |          | ۲ | 0 | 0 | 0          |    |
| 3 | 學生003 |          |   |   | ۲ | 0          |    |

(備註:參=出席,遲=遲到,假=請假,缺=缺席,可在設定內自行定義。)

6、學生點選線上點名簿,則可以依老師設定的時間,登記出缺席。

| 已出席3 | 出席的<br>欠數的 | 時段:0<br> 分數:0/ | 0            |               |          |    |      |        |    |
|------|------------|----------------|--------------|---------------|----------|----|------|--------|----|
| 出席3  | 欠數百        | i分比:0.0        | )%           |               |          |    |      |        |    |
|      |            | •              | 三月           |               |          | 全員 | 全數通過 | 周月     | 週日 |
|      | #          | 類型             | 日期           | 時間            | 描述       |    | 狀態   | 點<br>數 | 備註 |
|      | 1          | 共同             | 20.03.18 (三) | 15.15 - 17.00 | 正常班級上課時段 |    | 登記出紙 | 決席     |    |
|      |            |                |              |               |          |    |      |        |    |